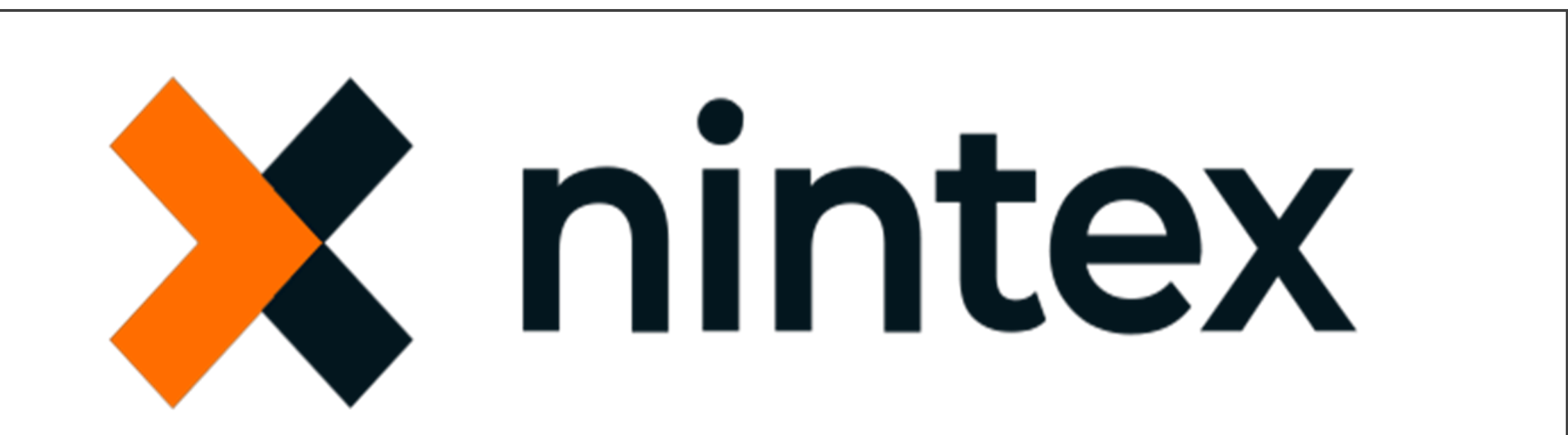

The 2024 Pneumococcal Vaccine Rollout Registration Software Integrated with the Influenza & COVID-19 Booster Registration

> A Step-by-Step Guide presented by Mr Ronald Barbara Charge Nurse – SNM Head Office Primary HealthCare (Floriana)

> > Version.24

1. First, copy below link address (*ctrl+c*)

https://services.digitalhealth.gov.mt/Pages/PHC0001/PHC0001\_NewEN.aspx

2. Open Internet browser – e.g. Google

3. Paste the copied above Link address (ctrl+v) on the service portal to be browsed and opened.

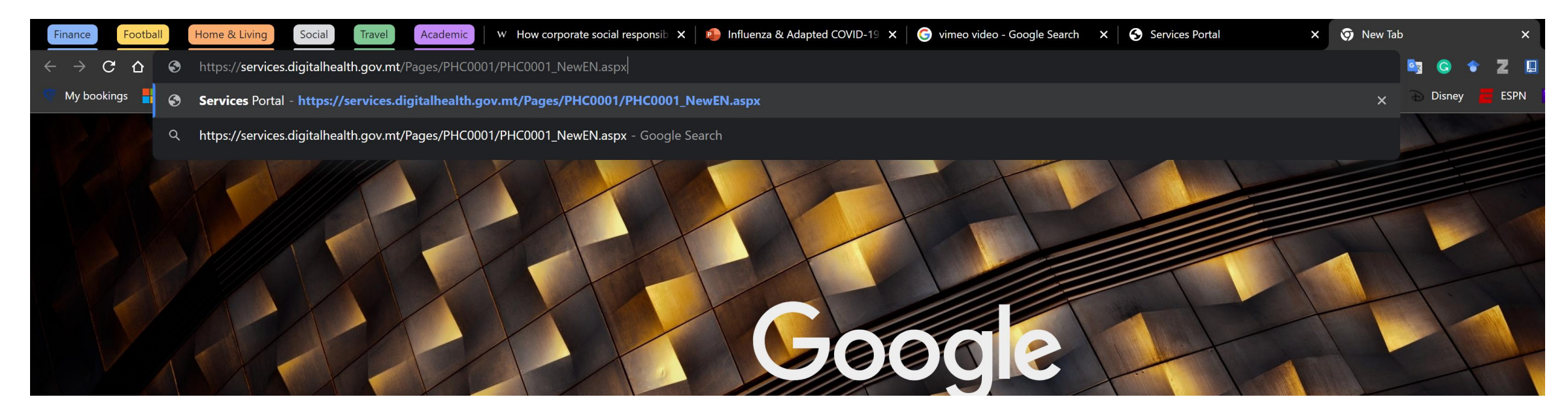

## 4. You can also create a desktop shortcut. Easy ... call IT or Ronald for support how to do it on any PC desktop.

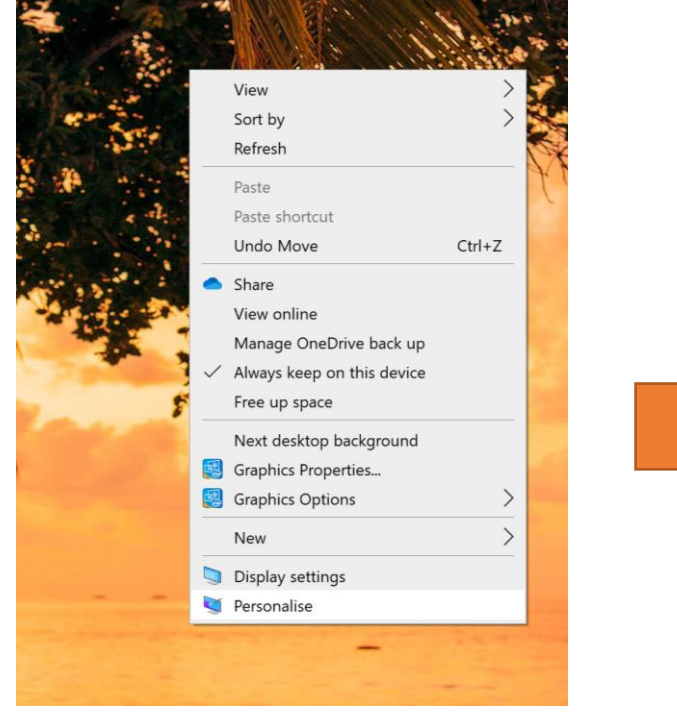

## Create Shortcut

### What item would you like to create a shortcut for?

This wizard helps you to create shortcuts to local or network programs, files, folders, computers or Internet addresses.

#### Type the location of the item:

//services.digitalhealth.gov.mt/Pages/PHC0001/PHC0001\_NewEN.aspx Browse...

#### Click Next to continue.

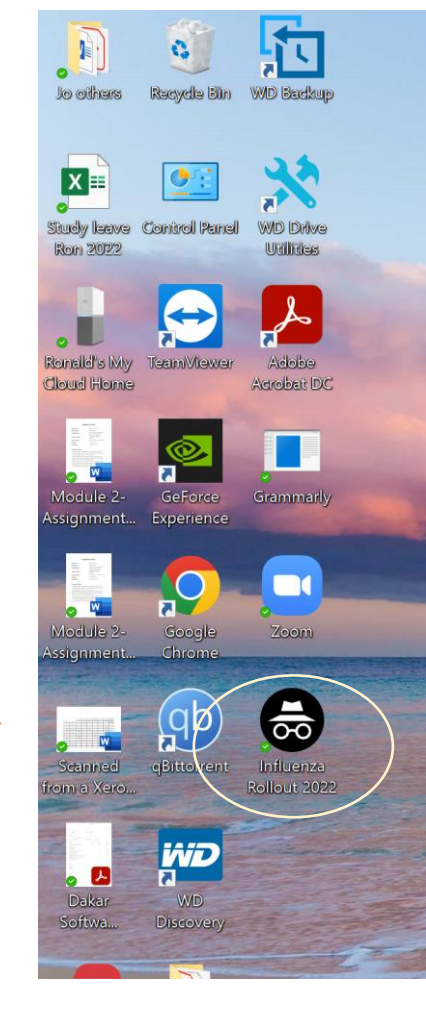

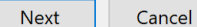

5. Digital health Webpage will open, and prompt you to log in either using the MITA login or E-ID function.

Ideally use the MITA Username (Corp ID) followed by your Corp. Password.

6. Once, logged on Home page to the Service portal page with your password login (see image below)

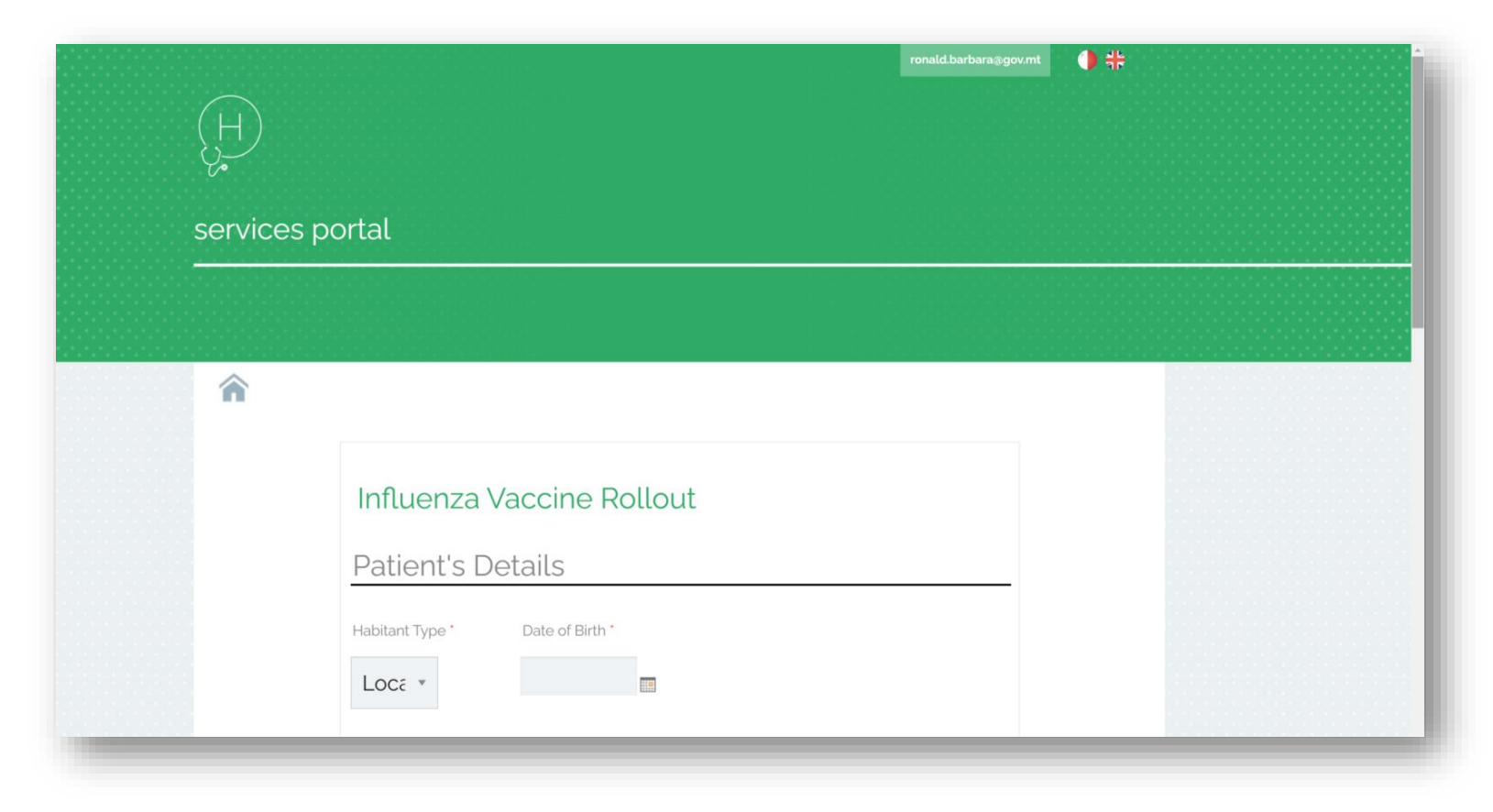

7. Start the Registration of the Vaccination roll-out with **Patient's details**.

8. All \* are to be entered, most selections from drop-down menus.

## 9. First to choose the **Habitant Type**.

9a. Local - all clients with a registered official local ID Card numbers (M/G/A/L/H etc).
9b. Foreign - all visiting & foreign clients who poses no ID card. This function will require manual entry of client's details.

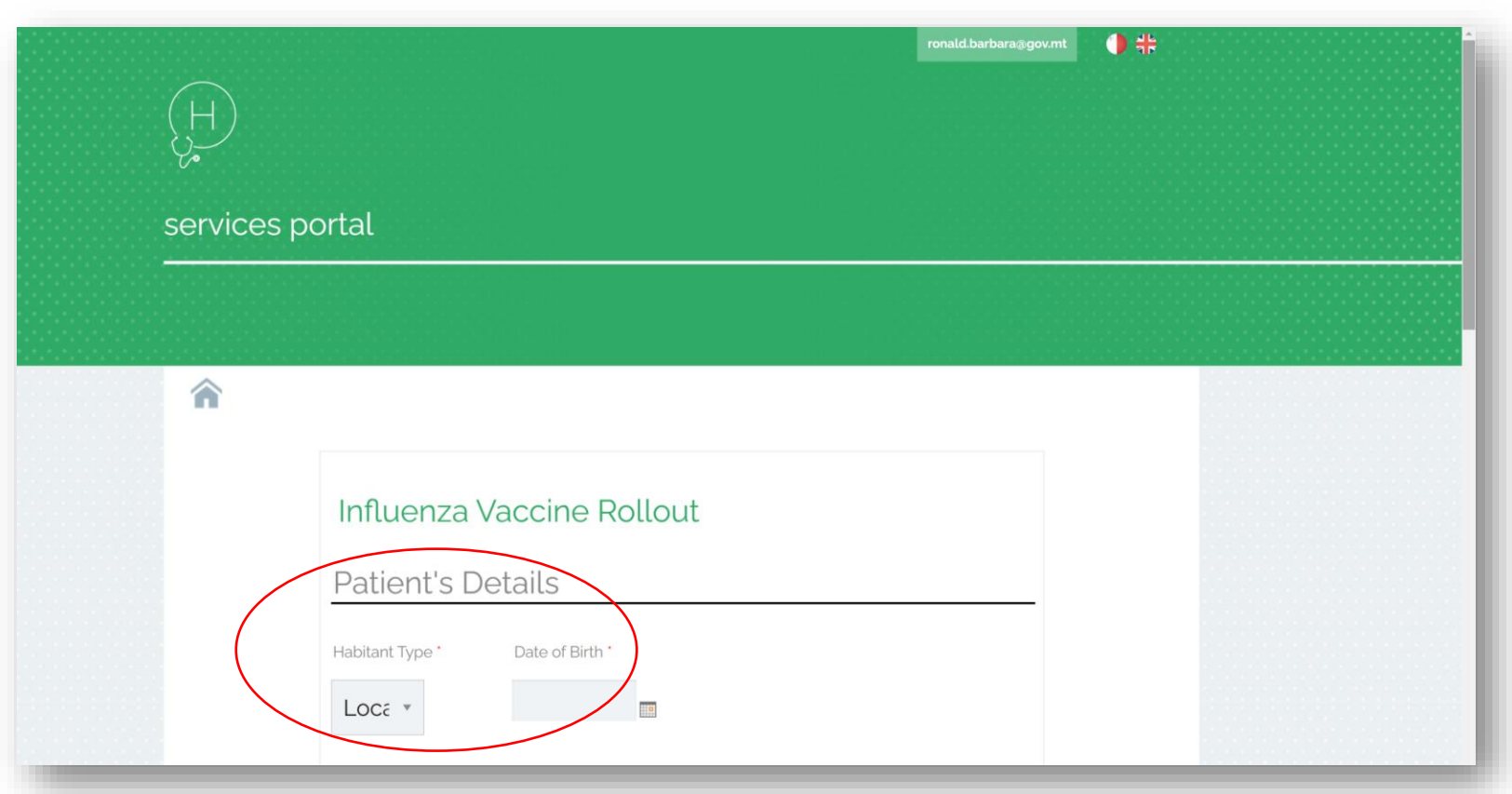

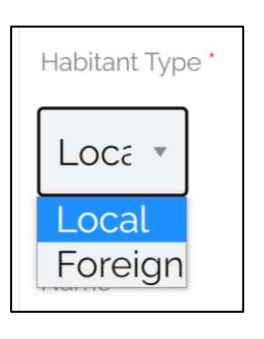

10. For the <u>Local Habitant</u> option, the next detail that needs to be entered is the **Date of Birth** and the **ID Card No.** (which are linked together).

These functions are important as the program will link it and generates automatically personal details including <u>Name & Surname</u> of client from **(6)** identità Malta database system.

- 11. Hence, enter **Date of Birth**, using the calendar function.
- 12. Followed by the **ID Card number**. Note: Case-sensitive and extra front "0's" are not required, refer to image as an example. Then press "*Get Details*" and name, surname and full ID card number will be generated.

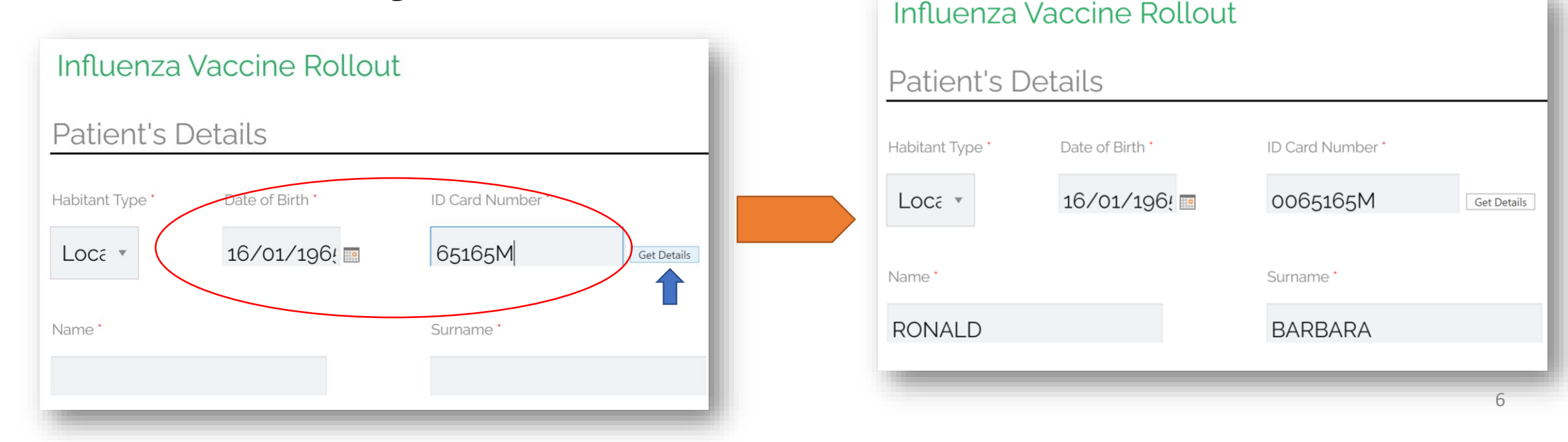

13a. Next section is about classification of **age-group** and **vaccination history** checks.

13b. With regards to the <u>age group</u> section, please note that by default, the *17-54 years* age group is shown.

This is therefore a "<u>not automatically calculated field</u>", thus the correct age group must be selected from the drop-down menu.

13c. If <u>age group</u> is not properly chosen a red alert note will be prompted when registration will be saved, stating that *age group does not match date of birth*.

Dationt's Dotails

|                                                                           | Tatient's Details            |                 |  |                  |             |
|---------------------------------------------------------------------------|------------------------------|-----------------|--|------------------|-------------|
|                                                                           | Habitant Type *              | Date of Birth * |  | ID Card Number * |             |
| Please address the following:<br>• Age Group does not match date of birth | Local 🔻                      | 16/01/1965      |  | 0065165M         | Get Details |
|                                                                           | Name *                       |                 |  | Surname *        |             |
|                                                                           | RONALD                       |                 |  | BARBARA          |             |
|                                                                           | Age Group *<br>55 - 64 years | •               |  |                  |             |

14. The following section is regarding the <u>Clinical Details</u> of the vaccination.

15. Next to choose the right value for the **Institution**, <u>Primary HealthCare</u> is by default.

| Clinical Details               |         |  |
|--------------------------------|---------|--|
| Institution *                  | Institi |  |
| Primary Health( 🔹              | ₽l€     |  |
| Please select a value<br>Other |         |  |
| Primary HealthCare             |         |  |

- a. <u>Primary HealthCare</u> will link to a drop-down list of all PHC Health centres, community clinics, NIS and other units. This function is intended for all Primary HealthCare administrators, whilst the
- b. <u>Other</u> institution refers to all other entities that administer the Influenza vaccines such as Private GPs, Pharmacies, Nursing Homes, Residential private settings and Local Council etc.
- Lastly, choose the location where vaccination is being administered. All Institution Locations are listed in alphabetical-order. Refer to the examples print screen images e.g. used Hamrun Community Clinic.

| 55 - 64 years     | Bormla Health Centre<br>Dingli Community Clinic<br>Equra Community Clinic |
|-------------------|---------------------------------------------------------------------------|
|                   | Floriana Health Centre                                                    |
|                   | Gharb Community Clinic                                                    |
|                   | Ghaxaq Community Clinic                                                   |
|                   | Gozo Health Centre                                                        |
|                   | Gudja Community Clinic                                                    |
| Clinical Details  | Gzira Health Centre                                                       |
|                   | Hamrun Community Clinic                                                   |
| Institution *     | Kalkara Community Clinic                                                  |
|                   | Kercem                                                                    |
| Primary Health( • | Please select a value 🔹                                                   |
|                   |                                                                           |

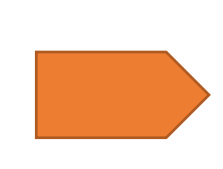

| nstitution     | Institution Location |
|----------------|----------------------|
| Primary Health | Hamrun Community ( 🔹 |

16. The following part is to choose the information about the client visa-vi his/her eligibility for vaccination.

Choosing the right value (Yes/No/NA) from the next 3 drop-down menus as per print-screen example.

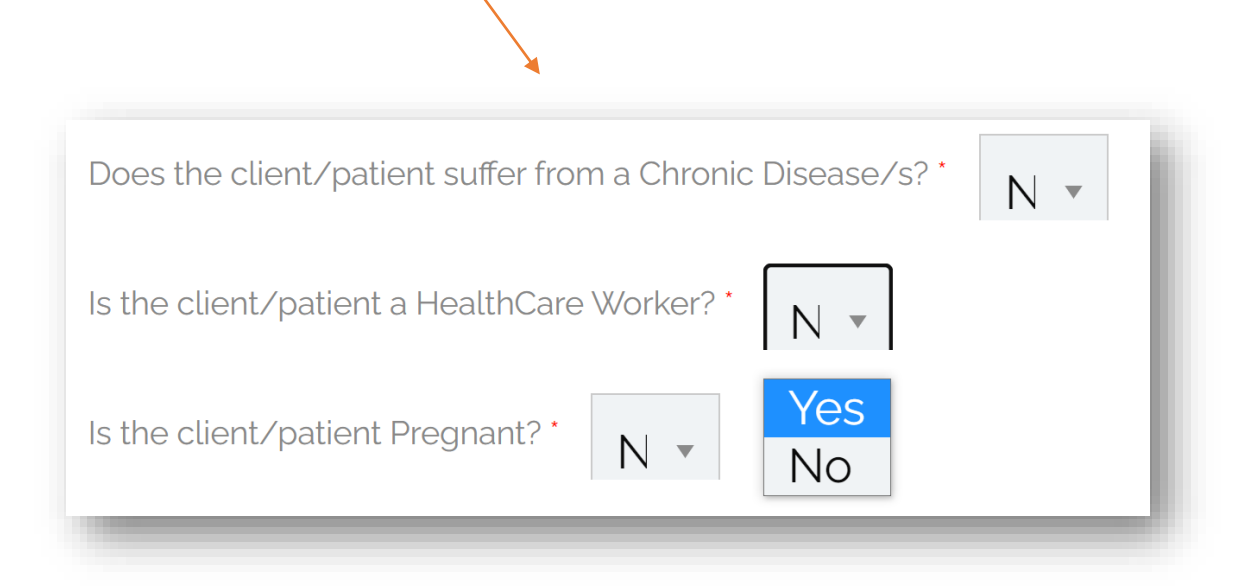

- 17. The last part of the registration process is all about the *Vaccination* administration process.
- 18. First, important to choose (tick) the Vaccine Administration command, whether it is <u>Influenza</u>, <u>COVID-19</u> or <u>Pneumococcal</u> or a combination of all three vaccines, or any two.
- 19. Automatically, the system will generate a check Vaccination History. A one-liner report of whether any vaccination records are found uncertainty if already received vaccination during this campaign as per archives on the Nintex system.

Vaccine Administration

| 🗆 Influenza  |  |
|--------------|--|
| Pneumococcal |  |

Vaccine Administration

- COVID No vaccination record found for COVID
   Influenza No vaccination record found for Influenza
  - Pneumococcal No vaccination record found for Pneumococcal

20a. Then follow to the **Influenza** details from 5 drop-down menus:

- Infectious Agent
  - Brand name
- Batch Numbers
- Type of Vaccine delivered
- Site of Injection Left/Right arm

20b. Regarding COVID Vaccine details the only detail which will be a bit tricky is the "Dose Number".
A number must be entered e.g. 6
Remember that Dose 1 & 2 were the primary doses, then other 3-4 boosters where given (Purple card, Green Card and Yellow Card).

# 21. Last important information is **Date of Administration** by using the calendar function.

## Influenza Vaccine Details

| Infectious Agent                                                       | Brand Name                                      | Batch Number                                           |
|------------------------------------------------------------------------|-------------------------------------------------|--------------------------------------------------------|
| Influenza 🔹                                                            | Influvac Tetra 🔹                                | G36 •                                                  |
| Type of Vaccine Delivered                                              |                                                 | Date of Administration                                 |
| Intramuscular Vaccine                                                  | •                                               | 22/10/2024                                             |
| Site of Injection                                                      |                                                 |                                                        |
| COVID Vaccin                                                           | o Dotails                                       |                                                        |
|                                                                        | e Details                                       |                                                        |
| Infectious Agent                                                       | Brand Name                                      | Batch Number                                           |
| Infectious Agent                                                       | Brand Name Pfizer Biontech XBB1.5 ▼             | Batch Number                                           |
| Infectious Agent COVID Type of Vaccine Delivered Intramuscular Vaccine | Brand Name Pfizer Biontech XBB1.5 Dose Number 6 | Batch Number HH0832  Date of Administration 22/10/2024 |

22. This year we introduced the 3<sup>rd</sup>. Vaccine

The **Pneumococcal Vaccine** details will need to be inputted from 8 different dropdown menus:

- Infectious Agent
  - Brand name
- Batch Numbers
- Type of Vaccine delivered
  - Dose Number = 1
- Date of Administration
- Site of Injection Arm or Thigh
- Whether immuno-compromised Adult or vulnerable child option.

# Pneumococcal Vaccine Details

| Infectious Agent               | Brand Name                                           | Batch Number              |
|--------------------------------|------------------------------------------------------|---------------------------|
| Pneumococcal 🔹                 | Prevenar 20                                          | • LK4704 •                |
| Type of Vaccine Delivered      | Tose Number                                          | er Date of Administration |
| Site of Injection<br>Right Arm | <ul> <li>Immunocompromised</li> <li>Adult</li> </ul> | Vulnerable Child          |
|                                |                                                      | Save Cancel               |

23. Finally, important to press **SAVE**.

If any parameter is missing, system might fail to save, and a RED Alert notification – will be prompted.

Please address the following:

• Age Group does not match date of birth

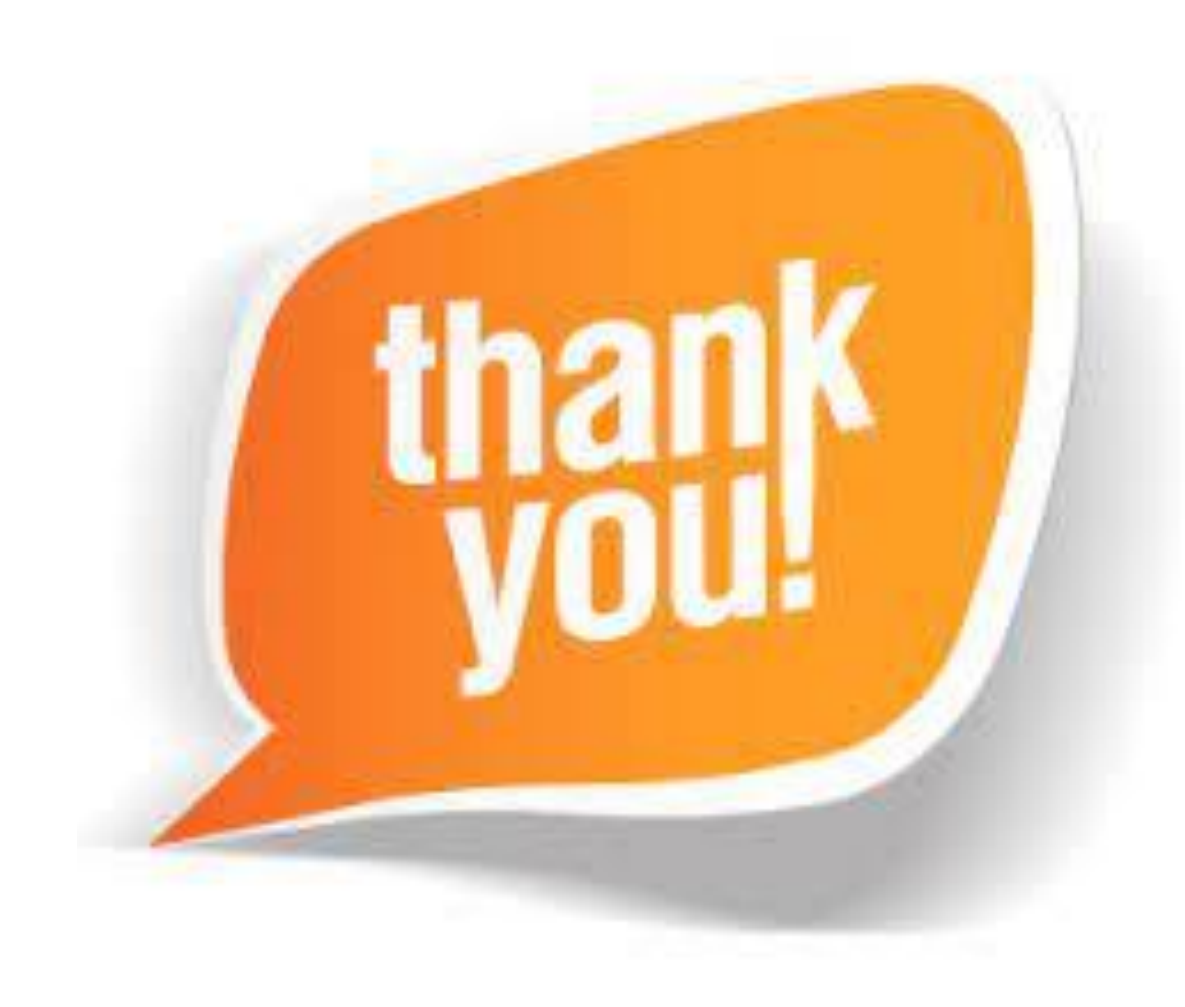

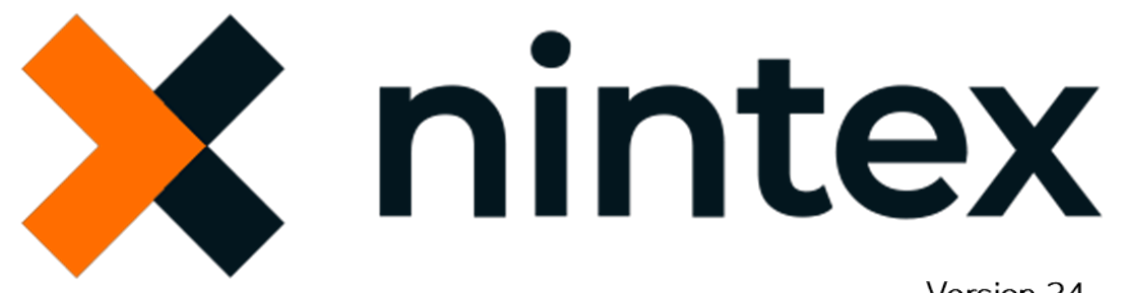

Version.24